# Booking & Scheduling User Guide

Single Supplier Framework Contract for the provision of Health and Safety Training, Consultancy and Advisory Services

RFT 160649

Version: 1.0

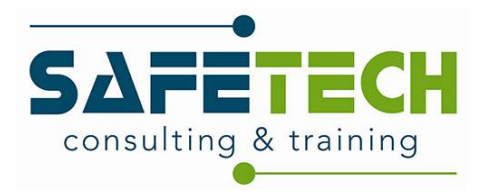

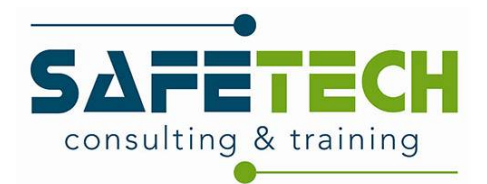

#### Contents

| 1) | Introduction                           | 2  |
|----|----------------------------------------|----|
| 2) | Contact Details/ Numbers               | 2  |
| 3) | Glossary of Terms                      | 3  |
| 4) | Where to book                          | 4  |
| 5) | Intact Training Course Booking         | 5  |
|    | 5.1) Complete training enquiry         | 5  |
|    | 5.2) Log in to TMS                     | 6  |
|    | 5.3) Add participants to system        | 6  |
|    | 5.4) Add participants to course        | 7  |
|    | 5.5) Confirmations/ reminders          |    |
| 6) | Open enrolment training course booking | 9  |
|    | 6.1) Select required course            | 9  |
|    | 6.2) Start course booking              | 11 |
|    | 6.3) Log in to TMS                     | 12 |
|    | 6.4 Register as a new customer         | 13 |
|    | 6.5) Confirmations/ Reminders          |    |

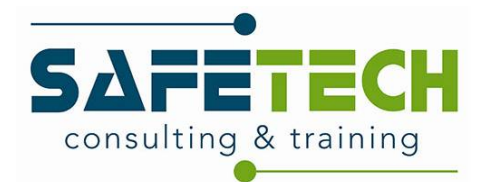

### 1) Introduction

Safetech Consulting and Training Ltd. is the single supplier of Lots 1, 2, 3A, 3B, 5, 7 & 8 of the Single Supplier Framework Contract for the provision of Health and Safety Training, Consultancy and Advisory Services – RFT 160649

Under the framework, we offer the following courses:

- Lot 1 Fire Safety Manager for a Building Training
- Lot 2 Fire Warden (including Fire Extinguisher) training
- Lot 3A PHECC First Aid Response Training Classroom
- Lot 3B PHECC First Aid Response Recertification Training Classroom
- Lot 5 Occupational Health and Safety Awareness for Managers Training
- Lot 7 Safety Officer/ Coordinator Training
- Lot 8 Safety Representative Training

If you or the employees whose training compliance you manage have a requirement for any of the above training courses, please contact us and we will facilitate.

This user guide was developed to equip framework clients with the ability to:

- Make a training enquiry
- Set up access to your training portal
- Add Participants to our Training Management System
- · Enrol participants onto an open enrolment course
- · Enrol participants onto an intact course
- Schedule a course

### 2) Contact Details/ Numbers

| Contract Manager:    | Suzanne Love   |
|----------------------|----------------|
| Telephone:           | +35374 9127786 |
| Out of hours number: | +35385 1592692 |

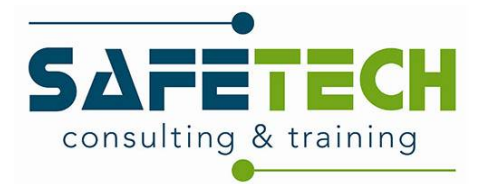

## 3) Glossary of Terms

| Safetech:         | Safetech Consulting & Training Ltd.                                                                                                    |
|-------------------|----------------------------------------------------------------------------------------------------|
| Participant:      | Person completing the training                                                                                                    |
| Framework Client: | Person booking/scheduling/organising training                                                                                                    |
| Open enrolment:   | Participants in a given Training Course are from more than one Department / Public Service Body                                                                                                    |
| Intact:           | Participants in a given Training Course are from one<br>Department / Public Service Body only                                                                                                    |
| NASF:             | Notification to Activate Services Form - A notification by<br>the Framework Client to the Contractor to activate the<br>provision of Services. Services cannot be scheduled/<br>delivered without a signed NASF on the framework clients<br>headed paper |
| TMS:              | Training Management System                                                                                                    |

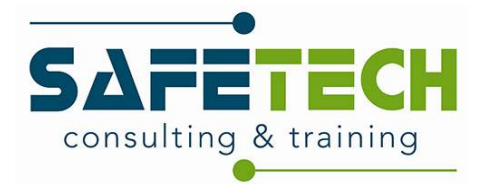

#### 4) Where to book

To book/enquire about training, visit our website http://www.Safetech.ie/

Select the "Public Sector Training" button on the right hand side of the main page. This link will take you to the "Health & Safety Training for Public Sector Bodies" page.

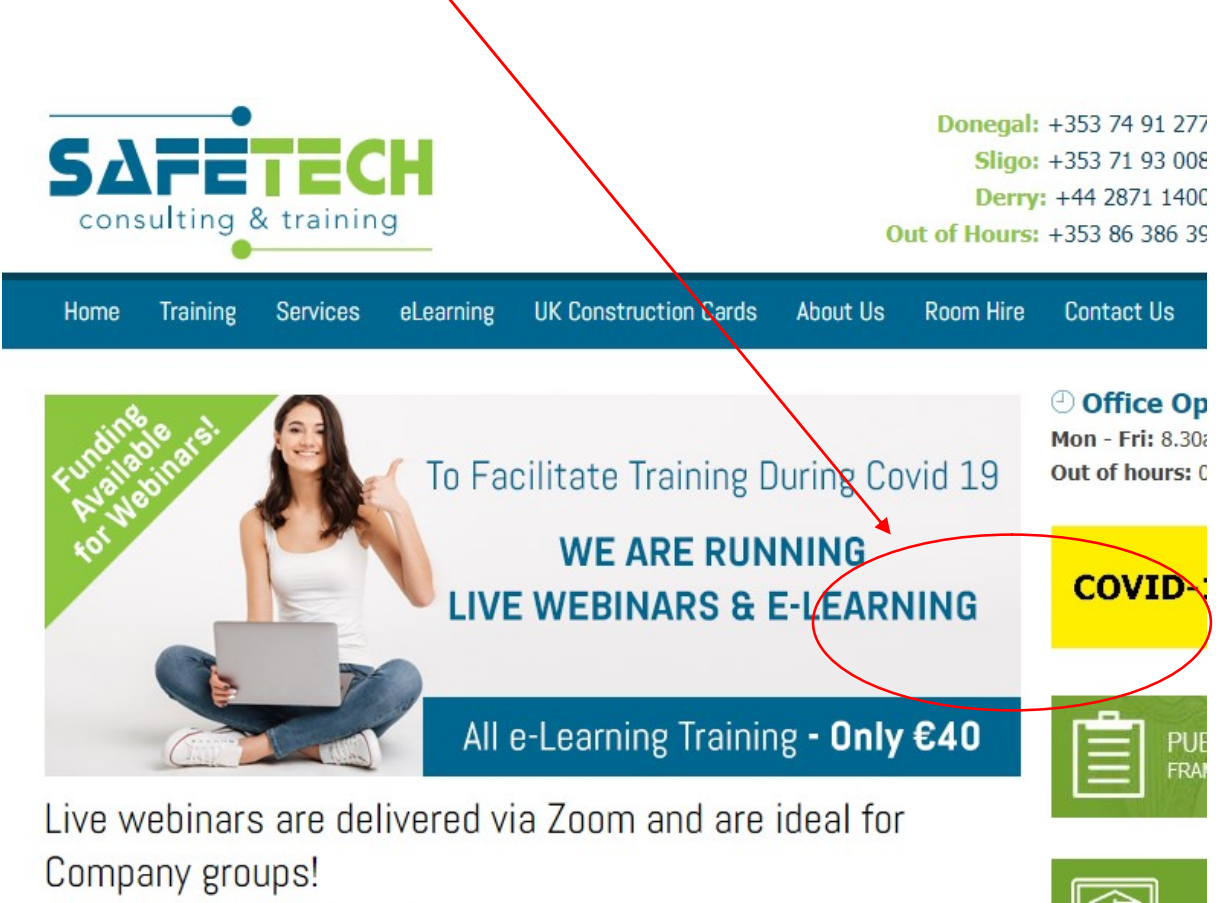

All - I ----- T---- 0.40

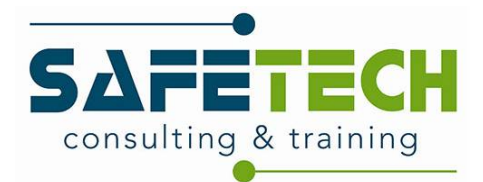

## 5) Intact Training Course Booking

#### 5.1) Complete training enquiry

Scroll to the bottom of this page where you will see an enquiry form. Fill out this form giving as much detail as you can about the training required. If this is your first time making a training enquiry with Safetech, you will automatically receive an email from Safetech with your login details for our TMS.

A member of our team will respond to your enquiry within 2 working days to schedule a suitable course for your needs, this communication will be done via email and a signed NASF form on headed paper will be requested. You can download a blank copy of the NASF by clicking the button next to the enquiry form. A blank copy will also be attached to the email containing your login details.

| ase submit your tra            | ining enquiry via the link i | below and one of our tear | m will be in touch | vithin 2 working days. If | you'd like t |
|--------------------------------|------------------------------|---------------------------|--------------------|---------------------------|--------------|
| mework key accour              | t manager (KAM) directly,    | , call us on +35374 9127  | 786 and ask for Su | zanne.                    |              |
|                                |                              | $\backslash$              |                    |                           |              |
| as a fill out the form h       | alow to amail us your quary  |                           |                    |                           |              |
| Framework Client               | elow to email us your query  | ,<br>                     |                    |                           |              |
| Organisation: *                |                              |                           |                    |                           |              |
| Framework Client               |                              |                           | C                  | lick here to              |              |
| Address: *                     |                              |                           | d                  | ownload the               |              |
| Contact Name: *                |                              |                           |                    | ser guide                 |              |
| Contact Number: *              |                              |                           |                    |                           |              |
|                                | 7                            |                           |                    | )                         |              |
| Contact E-mail<br>Address: *   |                              |                           |                    |                           |              |
| ining Requirement: *           | Choose Option                |                           | 0                  | lick here to              |              |
| ,                              | choose option                |                           | d                  | ownload a blank           | C .          |
| Number of<br>Participants:     |                              |                           | N                  | ASF form                  |              |
| Preferred Training<br>Month: * |                              |                           |                    |                           | _            |
| Training Venue:                |                              |                           |                    | lick here to              |              |
|                                |                              |                           |                    | agin to your              |              |
| Query: *                       |                              |                           |                    | ogin to your              |              |
|                                |                              |                           | F                  | ortal                     |              |

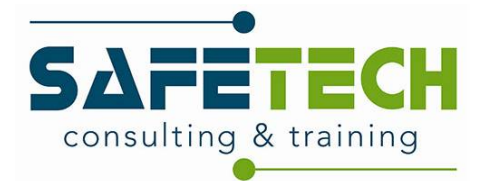

#### 5.2) Log in to TMS

Within 4 hours of the course being scheduled, you will receive an email containing a link to your portal on our TMS. Click the link and log in to the system using the log in details provided in the email.

## 5.3) Add participants to system

#### Click on "users"

| Training Success Platform ×                         | +                                                                                 |          |                                                                                                |
|-----------------------------------------------------|-----------------------------------------------------------------------------------|----------|------------------------------------------------------------------------------------------------|
| $\leftarrow$ $\rightarrow$ O $\triangle$ https://sa | afetech.accessplanit.com/accessplan/ADK/Framew                                    | orks/SBA | dmin2/Default.aspx                                                                             |
| Occessplanit                                        |                                                                                   |          |                                                                                                |
| Search Q -                                          | Dashboard                                                                         |          |                                                                                                |
| Switch to Legacy System                             |                                                                                   |          |                                                                                                |
| 3 Switch to Portal                                  | Welcome Message                                                                   | •        | Upcoming Courses                                                                               |
| Dashboard                                           | Welcome Suzanne OGP Client Manager Test.                                          | -        | Course                                                                                         |
| 245 Lineare                                         | Our records show that the last time you logged on was: 16<br>December 2020 09:28. |          | Lot 2 : Fire Warden (Including Fire Extinguisher) Training                                     |
| W Users                                             |                                                                                   | •        | Lot 3A: First Aid Response Training Classroom                                                  |
| Counts                                              |                                                                                   |          | Lot 1 : Fire Safety Manager for a Building Training                                            |
| 🛱 Course List                                       |                                                                                   |          | Lot 4 : PHECC First Aid Response Recertification Training : Classroom                          |
| O Course Search                                     |                                                                                   |          | Lot 5 : Occupational Health and Safety Awareness for Managers Training                         |
|                                                     |                                                                                   |          | Records 1 to 7 of 7.                                                                           |
| I≣ Delegates <                                      |                                                                                   |          |                                                                                                |
| O Placeholders                                      |                                                                                   |          |                                                                                                |
| Course Surveys                                      |                                                                                   |          | This gadget needs to be configured, please click this message or use the gadget menu button to |
| Tinance                                             |                                                                                   |          |                                                                                                |
| Lill Reports (Beta) <                               |                                                                                   |          |                                                                                                |
|                                                     |                                                                                   |          |                                                                                                |
|                                                     |                                                                                   |          |                                                                                                |
|                                                     |                                                                                   |          |                                                                                                |

#### Click "+Add"

| Occessplanit            |                              |                                           |                                            |                 | <b>Q</b> , .     | 2 × H+ 4+       |
|-------------------------|------------------------------|-------------------------------------------|--------------------------------------------|-----------------|------------------|-----------------|
| Search Q -              | User Maintenance             |                                           |                                            |                 |                  |                 |
| Switch to Legacy System | User Maintenan               | ice                                       |                                            |                 |                  |                 |
| D Switch to Portal      | + Add Filters Bi             | ulk Edit Export                           |                                            | 5               | learch           | Q +             |
| Dashboard               | You do not yet have any file | ars defined for this DataGrid to create a | filter places rick the More Filters hutton |                 |                  | More Filters -  |
| 📽 Users                 | <b>○ ▼</b> ID <b>\$</b>      | First Name 2                              | Last Name #                                | Email Address 🗢 | Mobile Number \$ |                 |
| Accounts                | aiogot                       | Aisling                                   | OGP Test Data                              |                 |                  | ~               |
| 🗇 Course List           | sulove5                      | Suzanne                                   | Love                                       |                 |                  |                 |
| Q, Course Search        | suogpc                       | Suzanne                                   | OGP Client Manager Test                    |                 |                  |                 |
| III Delegates <         | 1. 2 of 2 items 10           | Dage                                      |                                            |                 | <                | Page 1 + of 1 > |
| O Placeholders          | 1-3 of 3 tierts              | aye                                       |                                            |                 |                  |                 |
| Course Surveys          |                              |                                           |                                            |                 |                  |                 |
| CED Finance <           |                              |                                           |                                            |                 |                  |                 |
| Lat. Reports (Beta) <   |                              |                                           |                                            |                 |                  |                 |
|                         |                              |                                           |                                            |                 |                  |                 |
|                         |                              |                                           |                                            |                 |                  |                 |
|                         |                              |                                           |                                            |                 |                  |                 |
|                         |                              |                                           |                                            |                 |                  |                 |
|                         |                              |                                           |                                            |                 |                  |                 |
|                         |                              |                                           |                                            |                 |                  |                 |
|                         |                              |                                           |                                            |                 |                  |                 |

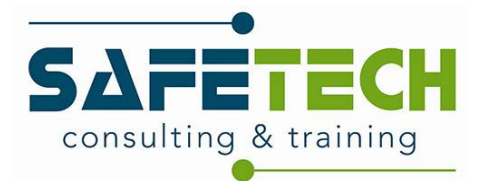

Add participant details to the system then click "Save"

| $\leftarrow$ $\rightarrow$ O $\triangle$ https: | ://safetech.accessplanit.com/accessplan/ADK/Framew | vorks/SBAdmin2/Default.aspx | 文 作 砲 🔹     | • |
|-------------------------------------------------|----------------------------------------------------|-----------------------------|-------------|---|
| eccessplanit                                    |                                                    |                             | Qor 7- H- 4 | • |
| Search Q -                                      | User Maintenance / Account Information             |                             | $\sim$      |   |
| Switch to Legacy System                         | User Maintenance                                   | Account Information         | ± Sare      | V |
| Switch to Portal                                | Details                                            | Personal                    |             |   |
| Dashboard                                       |                                                    | * First Name                |             |   |
| O Users                                         |                                                    | Middle Name(s)              |             |   |
| Accounts                                        |                                                    | * Last Name                 |             |   |
| Course List                                     |                                                    | Date of Birth               | <b>H</b>    |   |
| Q Course Search                                 |                                                    | Gender                      | v           | - |
| Placebolders                                    | 4                                                  | National Insurance Number   |             |   |
| Course Surveys                                  |                                                    | Address                     |             |   |
| ED Finance                                      | ¢                                                  | Address                     |             |   |
| Lal Reports (Beta)                              | ¢                                                  | Town                        |             |   |
|                                                 |                                                    | County                      |             |   |
|                                                 |                                                    | Country                     | Ireland     | 5 |
|                                                 |                                                    | Postcode                    |             |   |
|                                                 |                                                    |                             |             |   |
|                                                 |                                                    | Contact                     |             |   |
|                                                 |                                                    | Email Address               |             |   |
|                                                 |                                                    | Mobile Number               |             |   |
|                                                 |                                                    | Phone Number                |             |   |
|                                                 |                                                    | Fax Number                  |             |   |

### 5.4) Add participants to course

Select "placeholders" then right click your course and select "maintain"

| Training Success Platform X                         | +                                                                                                    |                  |    |        |                                                                                                    |                  | -        | 6              | ×   |
|-----------------------------------------------------|----------------------------------------------------------------------------------------------------|------------------|----|--------|----------------------------------------------------------------------------------------------------|------------------|----------|----------------|-----|
| $\leftarrow$ $\rightarrow$ O $\triangle$ https://si | afetech.accessplanit.com/accessplan/ADK/Frameworks/SBAdmin2/Default.aspx                                              |                  |    |        |                                                                                                    | ☆ ☆              | Ŵ        |                |     |
| eccessplanit                                        |                                                                                                    |                  |    |        |                                                                                                    | Q                | π.       | 4.             | Î   |
| Search Q -                                          | Placeholder Maintenance                                                                                               |                  |    |        |                                                                                                    |                  |          |                |     |
| Switch to Legacy System                             | Placeholder Maintenance                                                                                               |                  |    |        |                                                                                                    |                  |          |                |     |
| Switch to Portal                                    | Filters Export                                                                                                    |                  |    | Search |                                                                                                    |                  |          | Q +            | 1   |
| Dashboard                                           | Veu de and wet house new litteen defined for this Posts/Grid. to create a filter plance click the Mann Elliner bottom |                  |    |        |                                                                                                    |                  | More El  | ters -         | 1   |
| 쓸 Users                                             | The do not yet have any meas demined on this balactic, to clears a met please click the world riters bottom           |                  |    |        |                                                                                                    |                  |          |                |     |
| Accounts                                            | Course Name ©                                                                                                    | 05/01/2021 09:30 | 10 | 9      | Status C                                                                                                    | 07/11/2020 14:00 |          | ~              |     |
| 🛱 Course List                                       | Meintain                                                                                                    |                  |    |        | Contract of Contract of Contra |                  |          |                | 4   |
| Q, Course Search                                    | 1 - 1 of 1 items 10 A Per Page Preview                                                                                |                  |    |        |                                                                                                    | < Page 1         | - 0      | 1 >            |     |
| III Delegates <                                     |                                                                                                    |                  |    |        |                                                                                                    |                  |          |                |     |
| Placeholders                                        |                                                                                                    |                  |    |        |                                                                                                    |                  |          |                | . 8 |
|                                                     |                                                                                                    |                  |    |        |                                                                                                    |                  |          |                |     |
| © Finance <                                         |                                                                                                    |                  |    |        |                                                                                                    |                  |          |                |     |
| Lat. Reports (Beta)                                 |                                                                                                    |                  |    |        |                                                                                                    |                  |          |                |     |
|                                                     |                                                                                                    |                  |    |        |                                                                                                    |                  |          |                |     |
|                                                     |                                                                                                    |                  |    |        |                                                                                                    |                  |          |                |     |
|                                                     |                                                                                                    |                  |    |        |                                                                                                    |                  |          |                |     |
|                                                     |                                                                                                    |                  |    |        |                                                                                                    |                  |          |                |     |
|                                                     |                                                                                                    |                  |    |        |                                                                                                    |                  |          |                |     |
|                                                     |                                                                                                    |                  |    |        |                                                                                                    |                  |          |                |     |
|                                                     |                                                                                                    |                  |    |        |                                                                                                    |                  |          |                |     |
|                                                     |                                                                                                    |                  |    |        |                                                                                                    |                  |          |                |     |
|                                                     |                                                                                                    |                  |    |        |                                                                                                    |                  |          |                |     |
|                                                     |                                                                                                    |                  |    |        |                                                                                                    |                  |          |                |     |
|                                                     |                                                                                                    |                  |    |        |                                                                                                    |                  |          |                | 1   |
|                                                     |                                                                                                    |                  |    |        |                                                                                                    |                  |          |                |     |
| E 🔎 Type here to search                             | o # m 💽 😰 🖾 📾 🧕 😕                                                                                                    |                  |    |        |                                                                                                    | 🚷 ~ 🗊 dx         | ENG 16/1 | 1:51<br>2/2020 | -   |

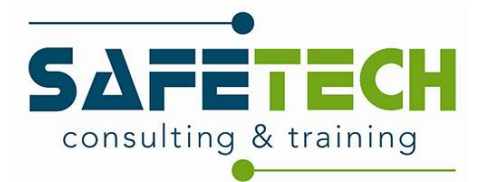

This is where you add names previously added to the system to the course, then click "save and close".

| T | Placeholder Maintenance                                                               | Maintain Placeholder      |
|---|---------------------------------------------------------------------------------------|---------------------------|
|   | Placeholder Maintenance                                                               | Details<br>Course Details |
|   | Filters Export You do not yet have any filters defined for this DataGrid, to create a | Places Reserved           |
|   | Course Name  Course Name  Lot 2 : Fire Warden (Including Fire Extinguisher) Training  | Users<br>Delegates        |
| < | 1 - 1 of 1 items 10 A Per Page                                                        | Aisling OGP Test Data ×   |
|   |                                                                                       |                           |

#### 5.5) Confirmations/ reminders

The framework client will receive a confirmation email to inform them that the course and participants have been booked.

The framework client will receive an email 7 days before the training course to remind them about the course.

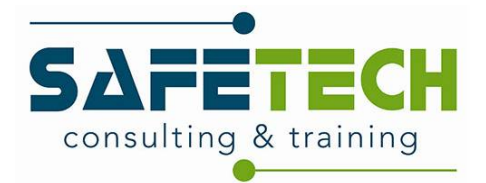

#### 6) Open enrolment training course booking

#### 6.1) Select required course

On the Health & Safety Training for Public Sector Bodies page, select the required course.

| Health & Safety Training for Public Sector Bodies                                                                                                    |
|----------------------------------------------------------------------------------------------------|
| <b>Safetech Consulting and Training Ltd.</b> is the single supplier of Lots 1, 2, 3A, 3B, 5, 7 & 8 of the Single Supplier Framework Contra provision of Health and Safety Training, Consultancy and Advisory Services – RFT 160649. To ensure flexibility around learning and to 1 efficiencies in bookings and attendance numbers, we offer training on either of the following bases: |
| Open enrolment, where by participants in a given Training Course are from more than one Department / Public Service Body. Pleas below icons for scheduled dates on open enrolment course.                                                                                                    |
| • Intact, where by participants in a given Training Course are from one Department / Public Service Body only                                                                                                    |
| The following training courses are offered by Safetech under this contract:                                                                                                    |
| Lot 1 - Fire Safety Manager for a Building Training >                                                                                                    |
| Lot 2 : Fire Warden (Including Fire Extinguisher) Training >                                                                                                    |
| Lot 3A : PHECC First Aid Response Training : Classroom >                                                                                                    |
| Lot 3B : PHECC First Aid Response Recertification Training : Classroom >                                                                                                    |
| Lot 5 : Occupational Health and Safety Awareness for Managers Training >                                                                                                    |
|                                                                                                    |

NB: If a suitable open enrolment course hasn't already been scheduled, make an enquiry on the enquiry page detailing your requirements. We will then schedule a course and forward the booking link.

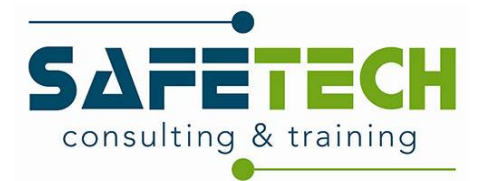

Scroll to the bottom of the course page and if there is a suitable open enrolment course scheduled, click "book now"

|                                                                                 | Training                                                                                                    | -                    | - ,     |
|---------------------------------------------------------------------------------|----------------------------------------------------------------------------------------------------|----------------------|---------|
| SAPETER<br>consulting & trainin<br>Upcoming Courses:                            | g                                                                                                    |                      |         |
| View all upcoming courses<br>Contact us for group bookings<br>Upcoming Courses: |                                                                                                    |                      |         |
| Lot 2 : Fire Warde                                                              | n (Including Fire Extinguisher) T<br>• Venue: Ballincollig Regional Training Centre<br>• Places Currently Available | raining<br>Book Now> | Enquire |

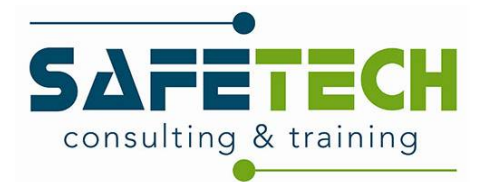

## 6.2) Start course booking

Input the number of participants required and click "next step"

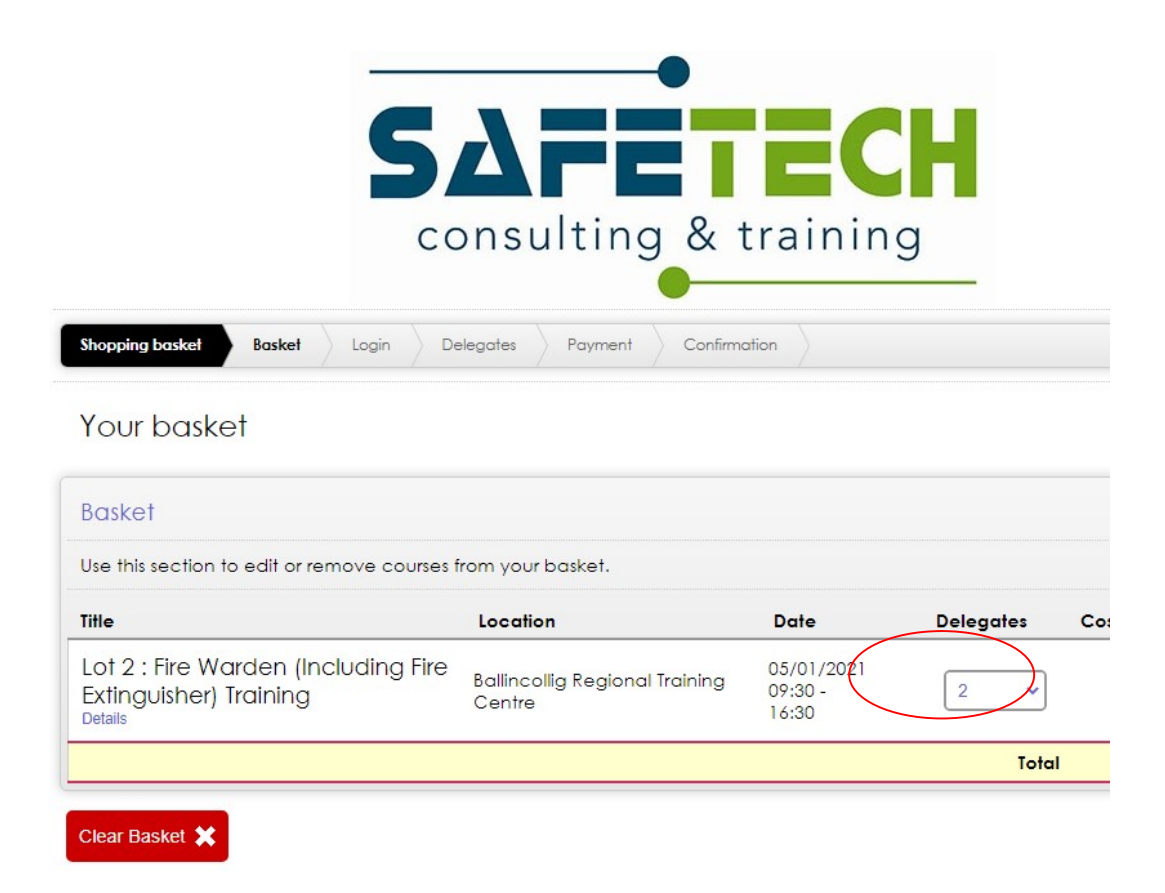

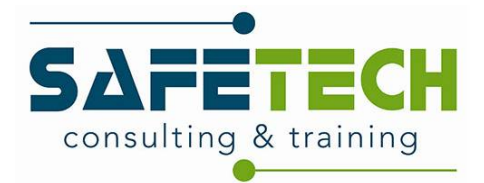

### 6.3) Log in to TMS

If you have login details, enter and click "log in and continue", if not, click "register and continue"

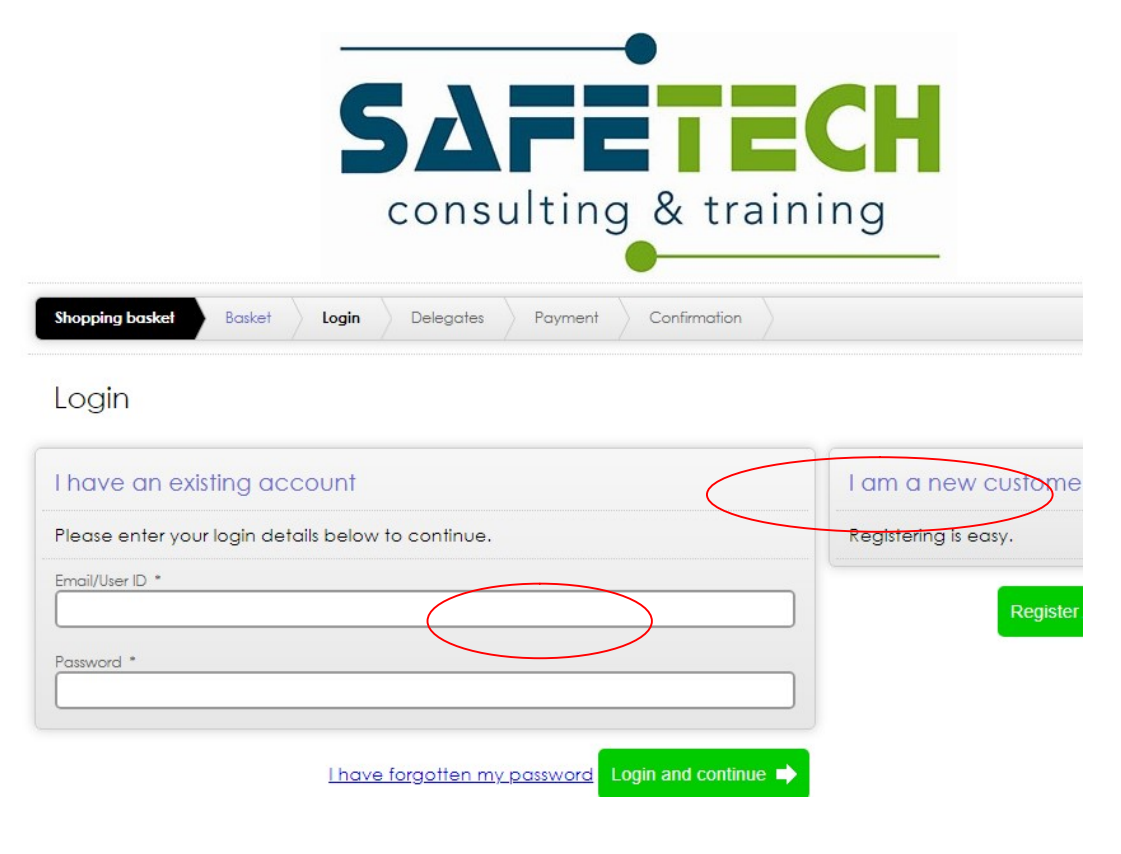

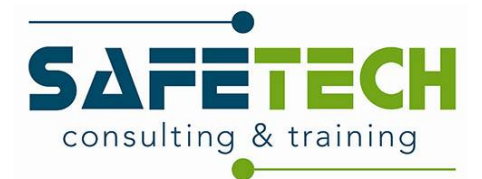

### 6.4 Register as a new customer

Input your details & click "next step"

| Registration wizard Access details | Personal details | Company | / organisation details                      | Marketing                       | Completed            |  |  |  |
|------------------------------------|------------------|---------|---------------------------------------------|---------------------------------|----------------------|--|--|--|
| Registration                       |                  |         |                                             |                                 |                      |  |  |  |
| About you                          |                  |         |                                             |                                 |                      |  |  |  |
| Please enter your personal details | below.           |         |                                             |                                 |                      |  |  |  |
| First name *                       |                  |         | Last name *                                 |                                 |                      |  |  |  |
| Contact address                    |                  |         | Contact nu                                  | mbers                           |                      |  |  |  |
| Please enter your personal addre   | ss.              |         | Please enter yo                             | our contact nu                  | umbers.              |  |  |  |
| Address *                          |                  |         | Telephone numbe                             | r                               |                      |  |  |  |
|                                    |                  | li      | Mobile number *                             |                                 |                      |  |  |  |
| Town/City *                        |                  |         |                                             |                                 |                      |  |  |  |
| County/State *                     |                  |         | Please tick this I<br>certificate is due to | bax if you would li<br>o expire | ike to receive a Rem |  |  |  |

Input your details & click "next step"

| Job details            |                         |                       |        |  |
|------------------------|-------------------------|-----------------------|--------|--|
| Please enter your job  | title.                  |                       |        |  |
| Job title              |                         |                       |        |  |
| Your company ,         | organisation            |                       |        |  |
| Please enter the nar   | ne of the company or    | organisation you work | c for. |  |
| Company / organisation | *                       |                       |        |  |
| Contact addres         | S                       |                       |        |  |
| Please enter the pos   | tal address for your en | nployer.              |        |  |
| Address *              |                         |                       |        |  |
| Town/City *            |                         |                       |        |  |
| County/State *         |                         |                       |        |  |
| Postcode/Zip Code      |                         |                       |        |  |

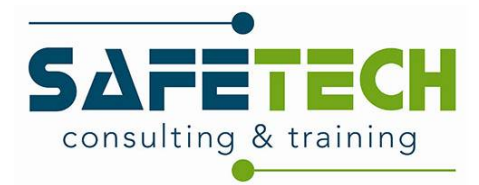

#### Select OGP & click "Next Step"

| SAFETECH<br>consulting & training                      |                       |                                    |           |           |  |  |
|--------------------------------------------------------|-----------------------|------------------------------------|-----------|-----------|--|--|
| Registration wizard Access details                     | Personal details      | Company / organisation details     | Marketing | Completed |  |  |
| Registration                                           |                       |                                    |           |           |  |  |
| Marketing                                              |                       |                                    |           |           |  |  |
| How you heard about us                                 |                       |                                    |           |           |  |  |
| Please tick this box if you would like to re Newspaper | ceive information abo | ut our other products and services |           |           |  |  |
| Internet Search Friend/Family                          |                       |                                    |           |           |  |  |
| Radio     Facebook                                     |                       |                                    |           |           |  |  |
| Returning Client                                       |                       |                                    |           |           |  |  |

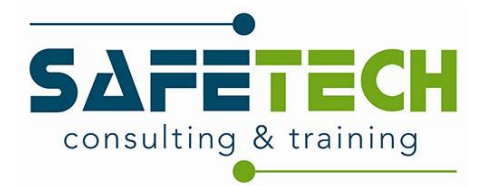

Select "Return to Basket"

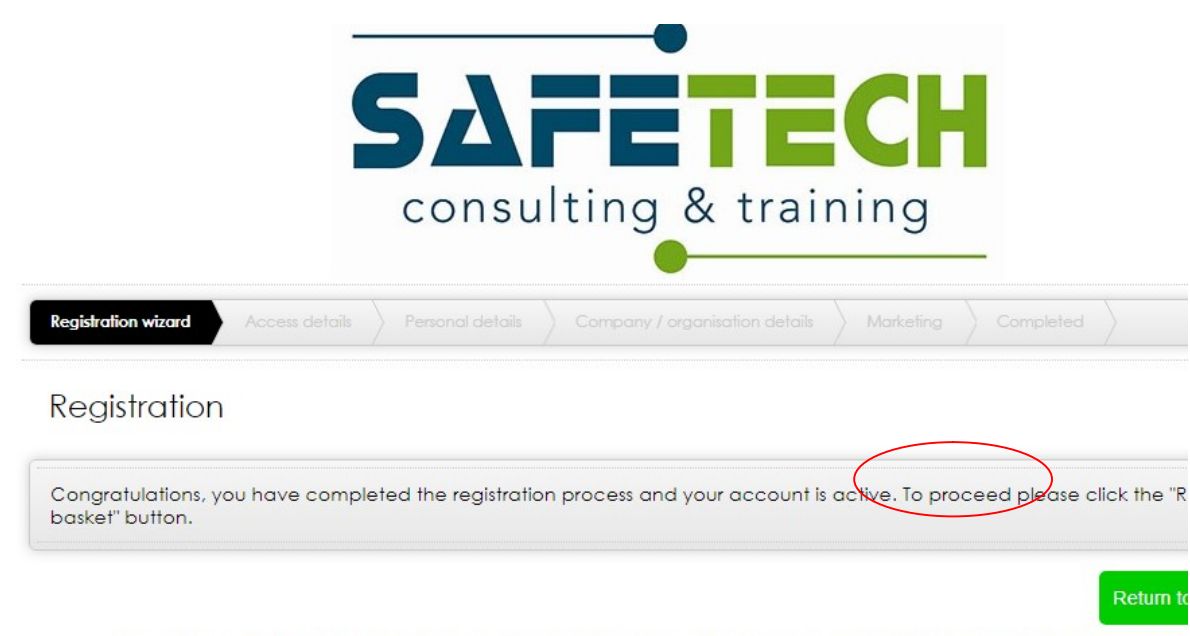

Are you experiencing difficulty booking our course? If so, please give us a call on 0749127786 and we will be happy to h

Look forward to hearing from you.

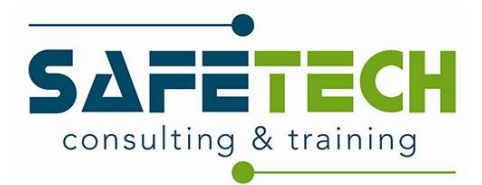

Select "Next Step"

| nsulting & tr             | <b>ECH</b><br>raining                                          |
|---------------------------|----------------------------------------------------------------|
| gates Payment Confirmatio | n                                                              |
|                           |                                                                |
| Location                  | Date                                                           |
| 0                         | 05/01/2021 09:                                                 |
| Ballincollig Kegional Ira | aining Centre 16:30                                            |
|                           | APE<br>nsulting & tr<br>gates Payment Confirmation<br>Location |

Please note: you have not yet assigned all delegates to your booking, please continue to be

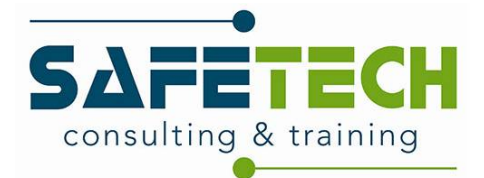

#### Select invoice as payment method & click "Complete"

| Payment details                                               |                                                       |  |                    |
|---------------------------------------------------------------|-------------------------------------------------------|--|--------------------|
| Basket                                                        |                                                       |  |                    |
| Please review your basket.                                    |                                                       |  |                    |
| Title                                                         | Location                                              |  | Date               |
| Lot 2 : Fire Warden (Ind<br>Extinguisher) Training<br>Details | Cluding Fire<br>Ballincollig Regional Training Centre |  | 05/01/20<br>16:30  |
| Clear Basket 🗶                                                |                                                       |  |                    |
| Agent details PO Number                                       |                                                       |  |                    |
| If you are booking on beha<br>Agent ID below.                 | If of an agent, please enter their                    |  | I have read and ac |
|                                                               |                                                       |  |                    |

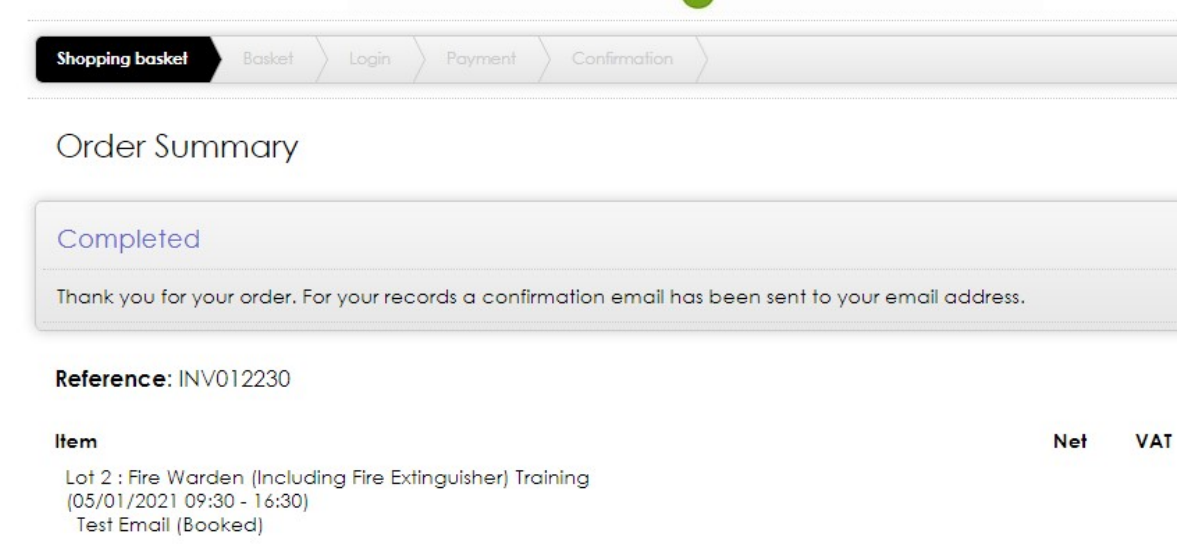

Are you experiencing difficulty booking our course? If so, please give us a call on 0749127786 and we will be happ

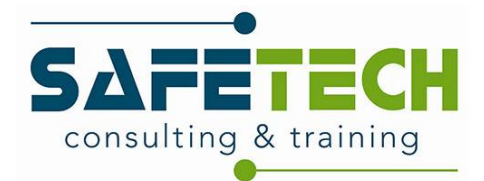

#### 6.5) Confirmations/ Reminders

Booker will receive a confirmation email to inform that course and participants have been booked.

Booker will receive an email 7 days before the training course to remind them about the course.